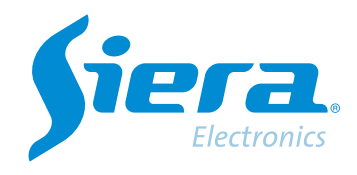

# Configuração de gravação em DVR

# **Quick Help**

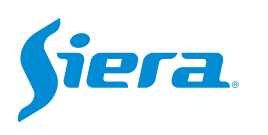

# 1. Entre no menu principal.

| 1 Tela           | • |
|------------------|---|
| 4 Telas          |   |
| 8 Telas          |   |
| 9 Telas          | _ |
| Guia             |   |
| visualizarSinal  |   |
| Reprodução       |   |
| Modo de Gravação |   |
| Modo canal       |   |
| Menu Principal   |   |

#### 2. Entre no sistema com o usuário admin.

Lembre-se que a senha de fábrica é siera.

| Login                     |                             |
|---------------------------|-----------------------------|
| Usuário                   | admin                       |
| Senha                     | siera                       |
|                           | 1 2 3 4 5 6 7 8 9 0 +       |
| Entre com usuário e senha | qwertyuiop[]\               |
|                           | a s d f g h j k l . ' Enter |
|                           | z x c v b n m , . / * <-    |
|                           |                             |
|                           |                             |
|                           |                             |
|                           |                             |
|                           |                             |
|                           |                             |
|                           |                             |
|                           |                             |
|                           |                             |
|                           |                             |
|                           |                             |
|                           |                             |
|                           |                             |
|                           |                             |
|                           | OK Cancelar                 |

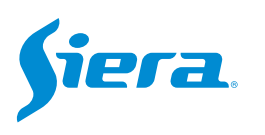

# 3. Entre em "Gravação".

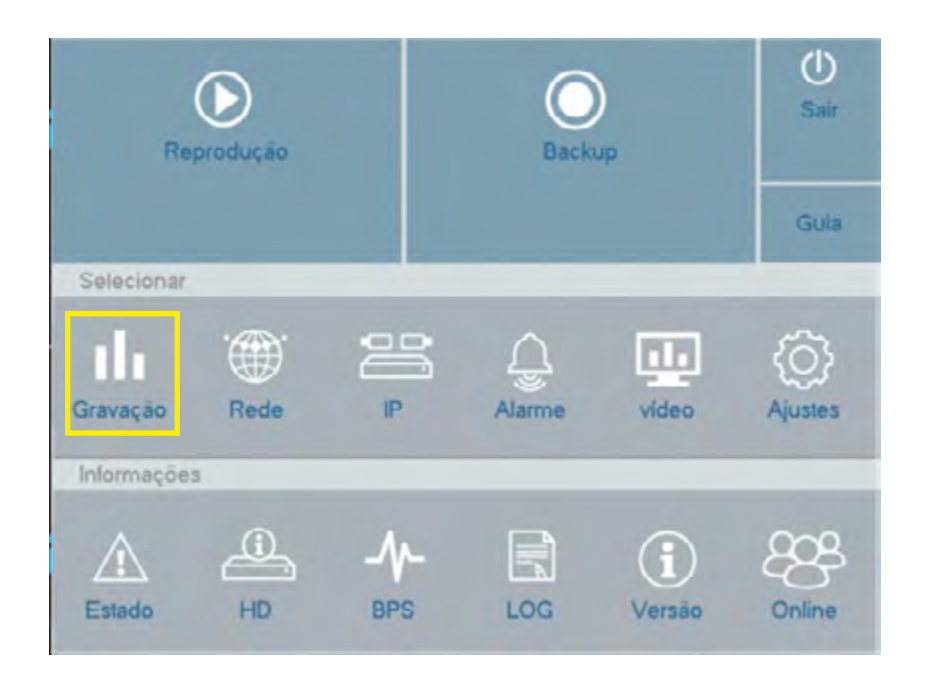

# 4. Em "Configuração" será exibido o seguinte menu de opções:

| Gravação                                                                                    |                                                                                                    |                                                                                                    |                                                                                                    |
|---------------------------------------------------------------------------------------------|----------------------------------------------------------------------------------------------------|----------------------------------------------------------------------------------------------------|----------------------------------------------------------------------------------------------------|
| Gerenciar HD                                                                                | Câmera                                                                                                    | 1                                                                                                  | Selecione o canal ou canais para<br>configurar                                                                                                    |
| Configuração                                                                                | Redun                                                                                                    |                                                                                                    |                                                                                                    |
| Salvar Fotos                                                                                | Tamanho/min<br>Pré-Gravação/Seg.                                                                            | 10<br>5                                                                                            | lindique o tamanho maximo de<br>cada pacote de vídeo.                                                                                                    |
|                                                                                             | Modo<br>Dia<br>Período<br>00 : 01 - 24 : 00                                                                 | Agenda Manual Parar  Qui Cont nua Detecção  S                                                      | Indique o tempo de pré-gravação<br>do vídeo. Aplica-se apenas<br>ao gravar por detecção de<br>movimento ou alarme.                                                                     |
|                                                                                             | 00 00 - 24 00<br>00 00 - 24 00<br>00 00 - 24 00                                                             |                                                                                                    | Indica o modo de gravação.<br>- Horário: será cumprido o                                                                                                    |
| Se em "Modo" vo<br>você deve pree<br>- Normal: gravaç<br>- Detecção: grav<br>de movimento o | ocê escolheu "Horário"<br>ncher o período abaixo.<br>ção contínua.<br>vará se houver detecção<br>ou alarme. | Indique o dia ou dias da semana<br>para fazer esta configuração.<br>Avançado OK Cancelar aplicação | detecção de movimento abaixo.<br>detecção de movimento ou<br>alarme.<br>- Manual: a gravação deve<br>ser iniciada e interrompida<br>manualmente.<br>- Parar: o sistema não irá gravar. |

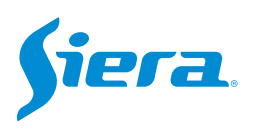

| 5. Após configurar o | s parâmetros, | selecione" | 'aplicação" | e depois "OK". |
|----------------------|---------------|------------|-------------|----------------|
|----------------------|---------------|------------|-------------|----------------|

| Redun     Image: Configuração       Salvar Fotos     Tamanho/min     10       Pré-Gravação/Seg.     5       Modo     Agenda     Manual       Dia     Qui       Periodo     Contínua     Detecção       00 : 00 - 24 : 00     Image: Contínua     Detecção       00 : 00 - 24 : 00     Image: Contínua     Detecção       00 : 00 - 24 : 00     Image: Contínua     Detecção       00 : 00 - 24 : 00     Image: Contínua     Image: Contínua                                                                                                    |       |
|----------------------------------------------------------------------------------------------------|-------|
| Salvar Fotos     Tamanho/min     10       Pré-Gravação/Seg.     5       Modo     Agenda     Manual     F       Dia     Qui     Periodo     Contínua     Detecção       00 : 00 - 24 : 00     Image: Contínua     Detecção     00     00     00     00     00     00     Image: Contínua     Detecção     00     00     00     00     Image: Contínua     Detecção     00     00     00     00     Image: Contínua     Detecção     00     00     00     00     Image: Contínua     Detecção     00     00     00     00     Image: Contínua     Detecção     00     00     00     00     Image: Contínua     Image: Contínua     Imag                                                                                                    |       |
| Salvar Fotos     Tamanho/min     10       Pré-Gravação/Seg.     5       Modo     Agenda     Manual     F       Dia     Qui     Periodo     Contínua     Detecção       00 : 00 - 24 : 00     Image: Continua in the section of the section of the sec                                                                                                    |       |
| Pré-Gravação/Seg.   5     Modo   Agenda   Manual   F     Dia   Qui   Oution   Detecção   O     Periodo   Contínua   Detecção   O   O                                                                                                    |       |
| Modo   Agenda   Manual   F     Dia   Qui   Período   Contínua   Detecção     00 : 00 - 24 : 00   Image: Continua   Detecção   Image: Continua   Detecção     00 : 00 - 24 : 00   Image: Continua   Image: Continua   Detecção   Image: Continua   Image: Continua </td <td></td>                                                                                                    |       |
| Dia     Qui       Periodo     Contínua     Detecção       00 : 00 - 24 : 00     Image: Contínua     Detecção       00 : 00 - 24 : 00     Image: Contínua     Image: Contínua       00 : 00 - 24 : 00     Image: Contínua     Image: Contínua       00 : 00 - 24 : 00     Image: Contínua     Image: Contínua                                                                                                    | Parar |
| Periodo     Contínua     Detecção       00 : 00 - 24 : 00     Image: Contínua     Image: Contínua       00 : 00 - 24 : 00     Image: Contínua     Image: Contínua       00 : 00 - 24 : 00     Image: Contínua     Image: Contínua       00 : 00 - 24 : 00     Image: Contínua     Image: Contínua                                                                                                    |       |
| 00 : 00 - 24 : 00   Image: Constraint of the second second seco |       |
| 00 : 00 - 24 : 00                                                                                                    |       |
| 00 : 00 - 24 : 00<br>00 : 00 - 24 : 00                                                                                                    |       |
| 00 : 00 - 24 : 00                                                                                                    |       |
|                                                                                                    |       |
|                                                                                                    |       |

NOTA: se você selecionar avançado, o sistema permitirá que você copie e cole as configurações feitas.

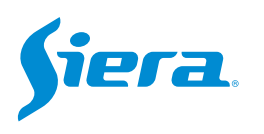

# 5. Na próxima janela, pressione "OK" se desejar formatar o HDD.

Lembre-se que esta ação irá deletar todas as informações contidas no HDD.

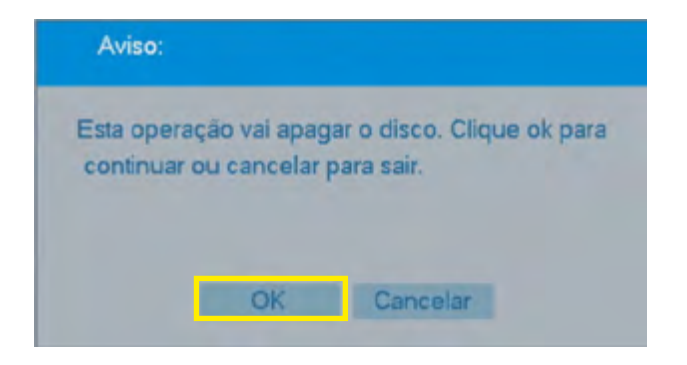

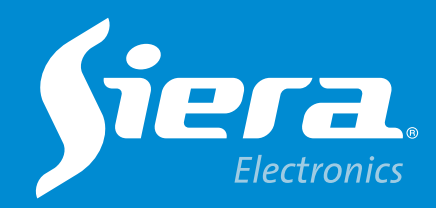

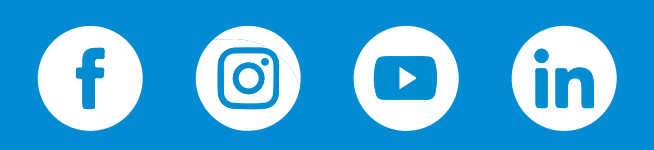

sieraelectronics.com